# PhotoFrame

SPF4008

SPF4208

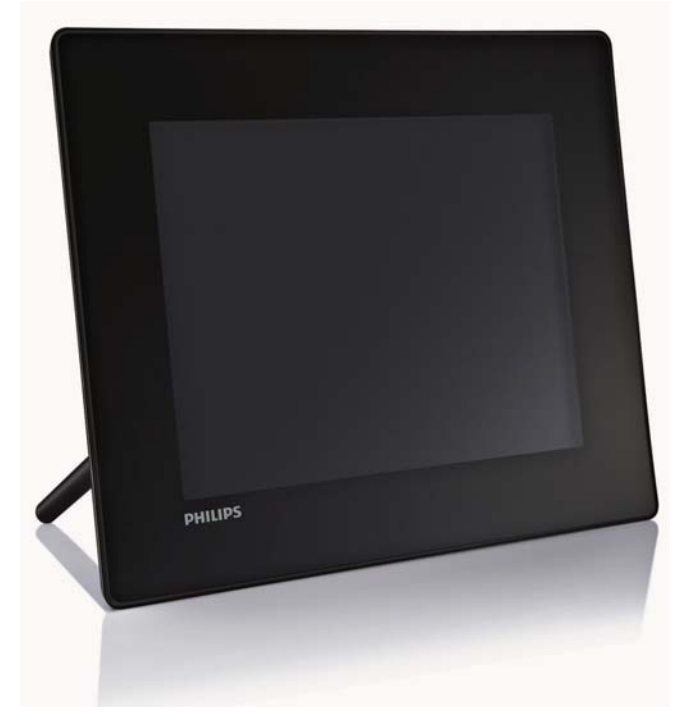

# Guida di avvio rapido

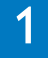

Guida introduttiva

2

Riproduzione

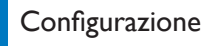

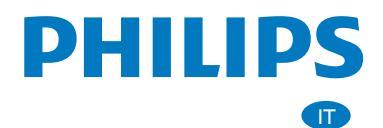

# Contenuto della confezione

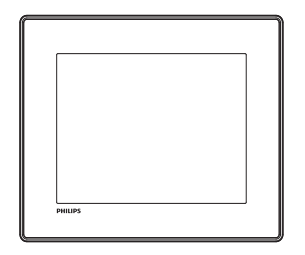

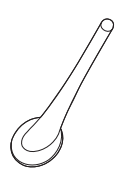

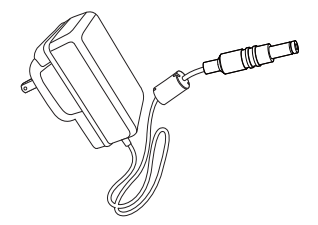

### Philips Digital PhotoFrame

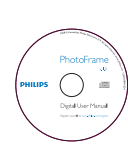

CD-ROM contenente

- Manuale dell'utente in formato elettronico
- Philips PhotoFrame Manager (software e manuale dell'utente)

### Piedistallo

Adattatore di alimentazione CA-CC

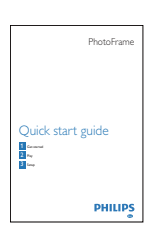

### Guida di avvio rapido

### Ulteriori strumenti necessari

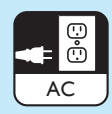

Presa di alimentazione CA

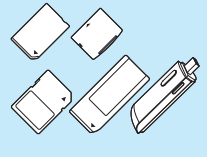

Scheda di memoria/USB

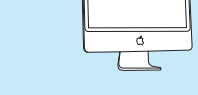

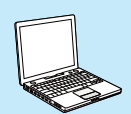

Computer

### 1

### Pulsanti di comando

- (1) 也
  - Consente di accendere e spegnere **PhotoFrame**
- (2)K₿
  - Riproduzione presentazioni/musica/video
  - Passaggio dalla modalità presentazione a sfoglia/calendario
- (3) ▲/▼/◀/▶
  - Selezione dell'opzione precedente/ successiva/a destra/a sinistra
- (4) OK
  - (Per musica/video) Pausa o riavvio della riproduzione
  - Conferma della selezione
- (5)E
- Accesso al menu principale

### Installazione del supporto

Per posizionare PhotoFrame su una superficie piatta, collegare il supporto in dotazione alla parte posteriore dell'unità.

- 1 Inserire il supporto in PhotoFrame.
- Spostare l'indicatore sul supporto nella 2 posizione 🗗.

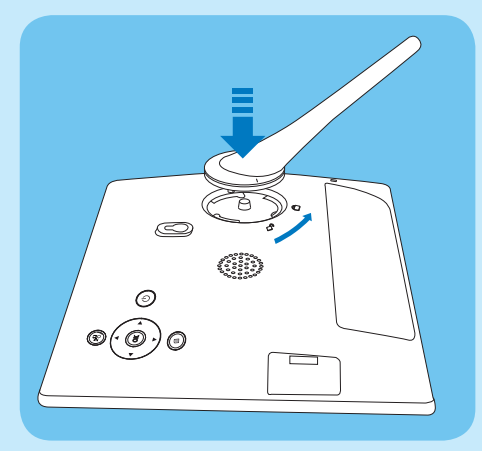

3 Ruotare il supporto in senso antiorario di 45 gradi fino alla posizione 🖱 e fissarlo saldamente a PhotoFrame.

### Guida introduttiva Collegamento dell'alimentazione

#### Nota

- Quando si posiziona PhotoFrame, assicurarsi che la presa di corrente sia facilmente accessibile
- 1 Collegare il cavo di alimentazione alla presa DC di PhotoFrame.

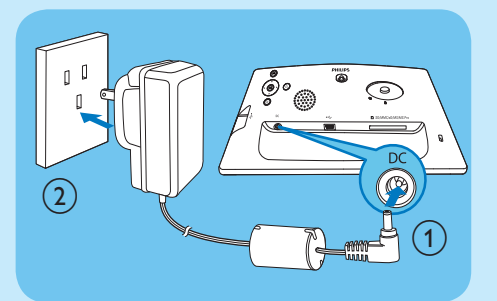

2 Collegare il cavo di alimentazione a una presa di corrente.

### Accensione di PhotoFrame

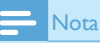

• È possibile spegnere PhotoFrame solo dopo che tutte le operazioni di copia e salvataggio siano terminate

#### Primo utilizzo

- 1 Tenere premuto 🕑 per più di 1 secondo.
  - → Viene visualizzato il menu di impostazione della lingua.

| Velcome t<br>anguage | o Philips DPF<br>Setting |   |           |   | PHILIPS |
|----------------------|--------------------------|---|-----------|---|---------|
| 0                    | English                  | • | Français  | 0 | Deutsch |
| 0                    | Español                  | • | Italiano  | • | Danish  |
| 0                    | Nederlands               | • | Português | 0 | Русский |
| 0                    | 简体中文                     | 0 | 繁體中文      |   |         |

- 2 Selezionare una lingua e premere OK per confermare.
  - → Viene visualizzato un messaggio di aiuto relativo ai pulsanti di controllo.

| Welcome to Phillips DPF                                                                                                    | PHILIPS                         |
|----------------------------------------------------------------------------------------------------|---------------------------------|
| Help                                                                                                    |                                 |
| Helpful Hints for Control Keys<br>Toggle to Sildeshow, Thumbnail, or Main menu<br>Play. Play photos in slideshow,<br>Browse or Calendar<br>OK: Confirm selected item<br>Menu: Quick access to the menu options.<br>Key pads to move Up, Down, Up Right or Left<br>Press any key to close this page | O Play<br>O OK<br>O OK<br>Power |
| Show help messages.                                                                                                    | ок<br>О Сапсеl                  |

- 3 Premere un tasto gualsiasi per uscire dal messaggio di aiuto.
  - → Le foto vengono visualizzate in modalità presentazione.

#### Per le volte successive:

- Tenere premuto 🕑 per più di 1 secondo. 1
  - → Viene visualizzato un messaggio di aiuto relativo ai pulsanti di controllo.
- 2 Premere un tasto qualsiasi per uscire dal messaggio di aiuto.
  - → Le foto vengono visualizzate in modalità presentazione.
- Per spegnere PhotoFrame, tenere premuto ().

### Collegamento di un dispositivo di archiviazione

### Attenzione

 Non rimuovere alcun dispositivo di archiviazione da PhotoFrame durante il trasferimento di file da o verso il dispositivo stesso.

È possibile riprodurre foto, musica o video contenuti in uno dei seguenti dispositivi di archiviazione collegati

a PhotoFrame:

- Secure Digital (SD)
- Secure Digital (SDHC)
- Scheda multimediale
- Multimedia+ Card VD
- Memory Stick

- Unità di archiviazione USB Non è garantita la funzionalità per tutte le schede di memoria.
- Inserire un dispositivo di archiviazione in modo 1 che rimanga saldamente in posizione.

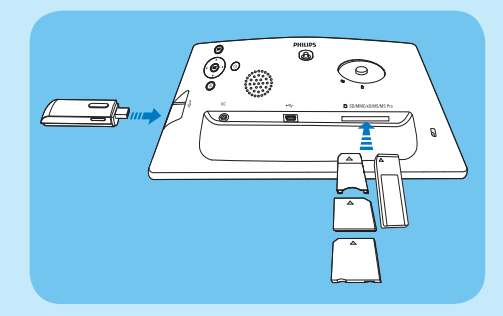

- → Le foto memorizzate sul dispositivo di archiviazione vengono visualizzate il modalità presentazione.
- Per rimuovere un dispositivo di archiviazione, estrarlo da PhotoFrame

## Riproduzione

### Visualizzazione di foto

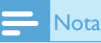

- PhotoFrame è in grado di riprodurre solo foto in formato JPEG.
- 1 Nel menu principale, selezionare [Foto] quindi premere OK per confermare.

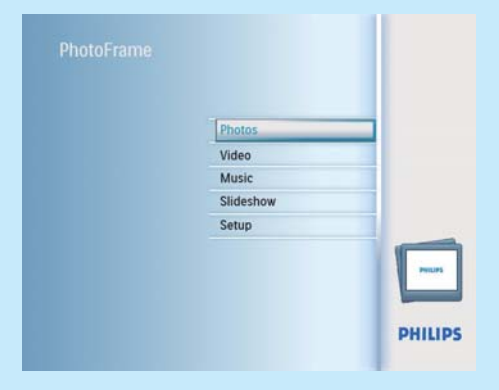

→ Vengono mostrate le sorgenti disponibili che contengono foto.

Memory Stick Pro (con adattatore)

2 Selezionare una sorgente per le foto, quindi premere OK per confermare.

| Source             |               |                  |  |
|--------------------|---------------|------------------|--|
| PhotoFrame         | New Album     |                  |  |
| SD/MMC Card        | Default album |                  |  |
| Memory Stick       | My album 1    |                  |  |
| KD Card            |               |                  |  |
| USB drive          | 1             |                  |  |
|                    | 1             |                  |  |
|                    | 1             |                  |  |
|                    | 1             |                  |  |
| hoose the Photo so | IICE          | O Play Slideshow |  |
| hoose the Photo so | irce.         | O Play Slideshow |  |

**3** Selezionare un album, quindi premere **OK** per confermare.

→ Le foto dell'album vengono visualizzate in modalità anteprima.

- 4 Premere <sup>K</sup><sup>8</sup> per avviare la presentazione.
  - In modalità presentazione, premere /> per visualizzare la foto precedente/ successiva.
  - In modalità presentazione, premere <sup>K8</sup> per passare dalla modalità presentazione a sfoglia/calendario.

### 🔆 Suggerimento

- In modalità presentazione, PhotoFrame mostra automaticamente tutte le foto.
- In modalità sfoglia, PhotoFrame mostra la foto corrente ed è possibile premere </>> per visualizzare la foto successiva/precedente.
- In modalità calendario, Photo Frame mostra le foto con il calendario.

### Riproduzione di video

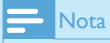

- Su PhotoFrame è possibile riprodurre solo file video M-JPEG (in formato \*.avi).
- Per una migliore compatibilità, è possibile utilizzare il software per PC in dotazione, Philips PhotoFrame Manager (per Windows), per trasferire i file video su PhotoFrame e quindi riprodurli.
- 1 Nel menu principale, selezionare [Video] quindi premere OK per confermare.

- 2 Selezionare una sorgente, quindi premere OK per confermare.
- 3 Selezionare un album/cartella, quindi premere OK per confermare.
  - Per selezionare i file in una sottocartella, ripetere il passaggio 3.
- 4 Selezionare un file da riprodurre.
  - Per selezionare tutti i file, tenere premuto **OK**.
- 5 Premere <sup>K</sup><sup>B</sup> per avviare la riproduzione.

#### Durante la riproduzione

- Per interrompere, tenere premuto ¤8 .
- Per mettere in pausa, premere OK.
- Per riprendere, premere nuovamente **OK**.
- Per riprodurre in modalità schermo intero, premere ¤8 .
- Per interrompere la riproduzione in modalità schermo intero, premere <sup>K</sup>8.
- Per regolare il volume, premere ▲/▼.
- Per selezionare il file successivo/precedente, premere ◄/ ►.
- Per disattivare l'audio, tenere premuto ▼ fino a che non viene visualizzata l'icona ¥.
- Per modificare la modalità di riproduzione, premere più volte 🗐.

### Riproduzione di musica

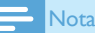

- PhotoFrame è in grado di riprodurre solo file musicali in formato MP3 (MPEG Audio Layer III).
- 1 Nel menu principale, selezionare [Musica] quindi premere OK per confermare.

| Photos    |  |
|-----------|--|
| Video     |  |
| Music     |  |
| Slideshow |  |
| Setup     |  |
|           |  |
|           |  |

- 2 Selezionare una sorgente, quindi premere OK per confermare.
- 3 Selezionare un album/cartella, quindi premere OK per confermare.

- Per selezionare i file in una sottocartella, ripetere il passaggio 3.
- 4 Selezionare un file da riprodurre.
  - Per selezionare tutti i file, tenere premuto OK.
- 5 Premere <sup>k</sup>8 per avviare la riproduzione. Durante la riproduzione
- Per mettere in pausa, premere OK.
- Per riprendere, premere nuovamente OK.
- Per arrestare, premere <sup>K</sup>8.
- Per selezionare il file successivo/precedente, premere ◄/►.
- Per regolare il volume, premere ▲/▼.
- Per disattivare l'audio, tenere premuto ▼ fino a che non viene visualizzata l'icona 🖈.
- Per modificare la modalità di riproduzione, premere più volte 🗐.

### Riproduzione di musica di sottofondo

- 1 Nel menu principale, selezionare [Musica] quindi premere OK per confermare.
- 2 Selezionare una sorgente, quindi premere OK per confermare.
- 3 Selezionare un album/cartella, quindi premere OK per confermare.
  - Per selezionare i file in una sottocartella, ripetere il passaggio 3.
- 4 Selezionare un file, quindi premere OK per confermare.
  - Per selezionare tutti i file, tenere premuto OK.
- 5 Premere 🗐 per accedere all'elenco del menu.
- 6 Selezionare [Ripr. in background], quindi premere OK per confermare.
- 7 Selezionare [Sì], quindi premere OK per avviare la riproduzione.

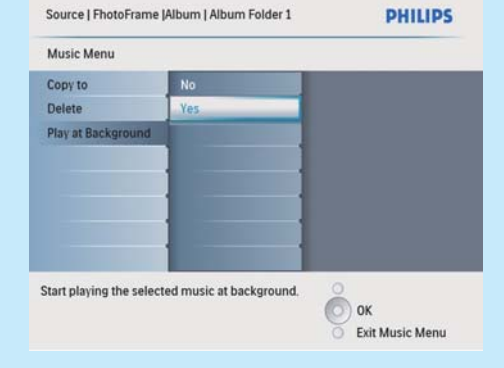

# Visualizzazione delle foto in modalità collage

1 Nel menu principale, selezionare [Presentazione] quindi premere OK per confermare.

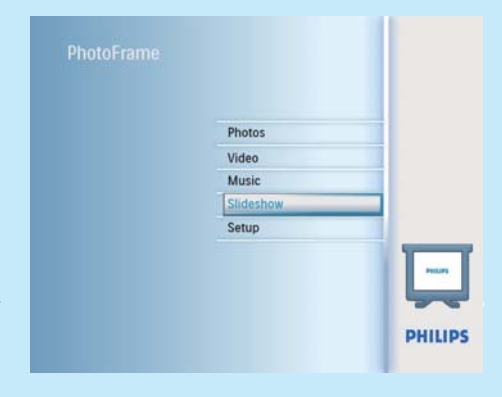

2 Selezionare [Collage], quindi premere OK per confermare.

|                 | PHILIPS          |
|-----------------|------------------|
|                 |                  |
| Single<br>Multi |                  |
|                 |                  |
|                 |                  |
|                 |                  |
| frame.          | O Play Slideshow |
|                 | Single<br>Multi  |

- 3 Selezionare [Multiplo], quindi premere OK per confermare.
- 4 Selezionare un layout.
- 5 Premere ◀ (destra) per selezionare [Foto 1].
- 6 Premere nuovamente ◄ (destra) per accedere alle opzioni della sorgente foto.
- 7 Selezionare una foto da una sorgente.
- 8 Ripetere i passaggi da 5 a 7 fino a selezionare tutte le foto per il formato.

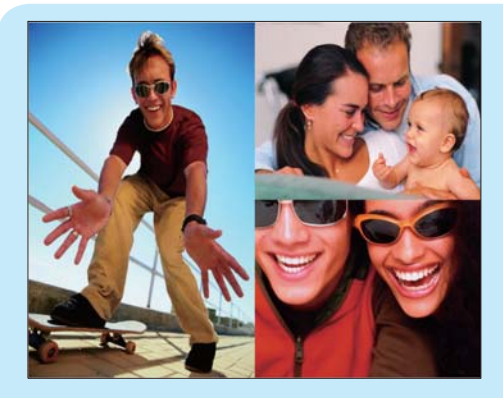

- Premere <sup>K</sup><sup>8</sup> per avviare la visualizzazione collage.
  - Per interrompere la visualizzazione collage, selezionare [Presentazione] > [Collage] > [Single] quindi premere OK per confermare.

### 🔆 Suggerimento

- Se si seleziona un layout collage, PhotoFrame mostra un collage statico e la modalità di presentazione viene disattivata.
- Se si seleziona il formato [Casuale], PhotoFrame sceglie automaticamente la base collage casuale sul layout ottimale per le foto e mostra i collage in modalità presentazione.

### 3 Configurazione

### Selezione della lingua del display

 Nel menu principale, selezionare [Configurazione] quindi premere OK per confermare.

| Photos    |  |
|-----------|--|
| Video     |  |
| Music     |  |
| Slideshow |  |
| Setup     |  |
|           |  |
|           |  |

- 2 Selezionare [Lingua], quindi premere OK per confermare.
- 3 Selezionare [Imp lingua], quindi premere OK per confermare.
- 4 Selezionare una lingua, quindi premere OK per confermare.

### Scelta dello sfondo della foto

È possibile selezionare il colore dello sfondo per le foto che sono più piccole delle dimensioni dello schermo di PhotoFrame.

- 1 Nel menu principale, selezionare [Presentazione] quindi premere OK per confermare.
- 2 Selezionare [Colore di sfondo], quindi premere OK per confermare.
- 3 Selezionare un colore per lo sfondo / [Adattam. auto] / [Colore radiante], quindi premere OK per confermare.
  - Se si seleziona un colore per lo sfondo, PhotoFrame mostra una foto con un colore di sfondo o una barra nera.

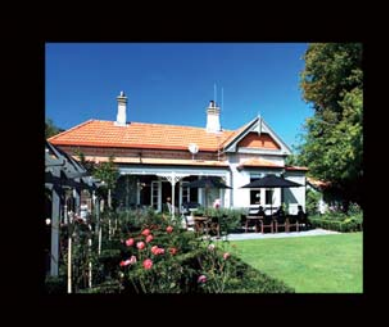

Se si seleziona [Adattam. auto], PhotoFrame ridimensiona la foto in modo da riempire lo schermo; in questo caso l'immagine viene distorta.

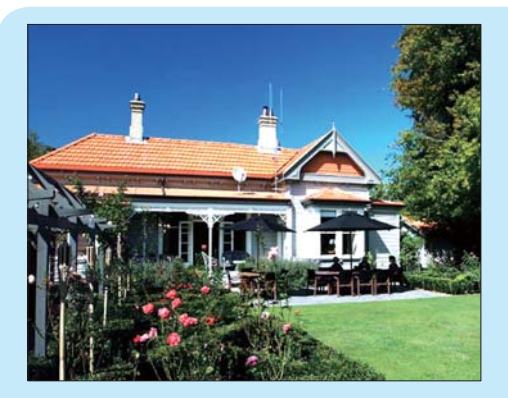

Se si seleziona [Colore radiante], PhotoFrame estende il colore dei bordi delle foto più piccole rispetto alla larghezza dello schermo in modo da riempirlo senza barre nere o distorsioni di formato.

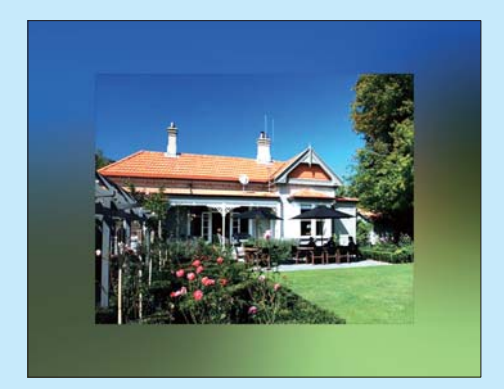

### Impostazione di ora e data

- 1 Nel menu principale, selezionare [Configurazione] quindi premere OK per confermare.
- 2 Selezionare [Orario e data], quindi premere OK per confermare.

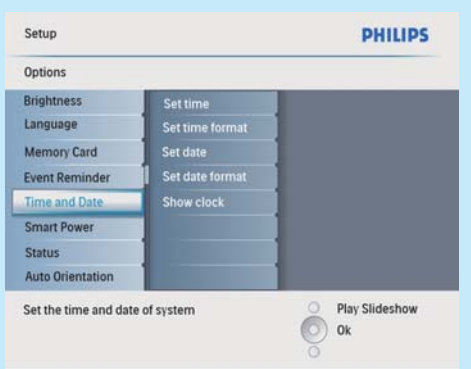

- 3 Selezionare [Imp. ora] / [Set date], quindi premere OK per confermare.
- 4 Premere ▲/▼/◀/▶ e OK per immettere l'ora e la data corrente, quindi premere OK per confermare.

| Setup Options            |          | PHILIPS          |
|--------------------------|----------|------------------|
| Time and Date            |          |                  |
| Set time                 | 04:36PM  |                  |
| Set time format          | <b>O</b> |                  |
| Set date                 |          |                  |
| Set date format          |          |                  |
| Show clock               |          |                  |
| 1                        | 1        |                  |
|                          |          |                  |
|                          |          |                  |
| Set the time and date of | system   | O Play Slideshow |
| Set the time and date of | ayatem   | O ok             |
|                          |          | 0                |
|                          |          |                  |

### Impostazione di un promemoria eventi

È possibile creare un promemoria per un evento speciale oltre a selezionare una foto che verrà visualizzata all'ora prescelta.

### Suggerimento

• Prima di impostare un promemoria, assicurarsi di aver impostato correttamente la data e l'ora correnti su PhotoFrame.

### Creazione di un promemoria

1 Nel menu principale, selezionare [Configurazione] e premere OK per confermare. 2 Selezionare [Promemoria eventi], quindi premere OK per confermare.

| Options          |              |                  |
|------------------|--------------|------------------|
| Brightness       | New reminder |                  |
| Language         | Snooze       |                  |
| Memory Card      |              |                  |
| Event Reminder   |              |                  |
| Time and Date    |              |                  |
| Smart Power      |              |                  |
| Status           |              |                  |
| Auto Orientation |              |                  |
| Cat a ramindar   |              | O Play Slideshow |

- 3 Selezionare [Nuovo promemoria], quindi premere OK per confermare.
  - → Viene visualizzata una tastiera.
- 4 Per immettere il nuovo nome (composto da un massimo di 24 caratteri), selezionare una lettera/numero, quindi premere OK per confermare.
  - Per passare dalle lettere maiuscole alle minuscole e viceversa, selezionare [abc] sul tastierino visualizzato, quindi premere OK per confermare.
- 5 Completata l'immissione, selezionare [Enter], quindi premere OK per confermare.

## Impostazione di ora e data per il promemoria

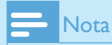

- Prima di impostare la data e l'ora per un promemoria, assicurarsi di aver impostato correttamente la data e l'ora correnti su PhotoFrame.
- 1 Nel menu principale, selezionare [Configurazione] quindi premere OK per confermare.
- 2 Selezionare [Promemoria eventi], quindi premere OK per confermare.
- 3 Selezionare un promemoria, quindi premere OK per confermare.

| Event Reminder |                 |   |
|----------------|-----------------|---|
| lew reminder   | Set             |   |
| Snooze         | Delete reminder |   |
| My reminder1   | Photos          |   |
|                | Set Time        |   |
|                | Set Date        |   |
|                |                 |   |
|                |                 |   |
|                |                 |   |
|                |                 | _ |

- 4 Selezionare [Imp. ora] / [Set date], quindi premere OK per confermare.
- 5 Premere ▲/▼/ ◀/ ► e OK per impostare l'ora e la data corrente, quindi premere OK per confermare.

### Suggerimento

 Quando viene attivato l'avviso del promemoria, è possibile premere qualsiasi pulsante una volta per interrompere il promemoria. Per interrompere la funzione di segnale acustico, premere lo stesso pulsante due volte.

# Attivazione/disattivazione di un promemoria

- 1 Nel menu principale, selezionare [Configurazione] quindi premere OK per confermare.
- 2 Selezionare [Promemoria eventi], quindi premere OK per confermare.
- 3 Selezionare un promemoria, quindi premere OK per confermare.
- 4 Selezionare [Imposta], quindi premere OK per confermare.
  - Selezionare [Attiva] per attivare il promemoria, quindi premere OK per confermare.
  - Selezionare **[Disattiva]** per disattivare il promemoria, quindi premere **OK** per confermare.

### Scelta di una foto per il promemoria

È possibile selezionare una foto da visualizzare come promemoria. Ciascun promemoria si attiva mostrando solo l'ultima foto selezionata. Se non è stata scelta alcuna foto, il promemoria sceglie la foto Philips di avvio predefinita.

- Nel menu principale, selezionare [Configurazione] quindi premere OK per confermare.
- 2 Selezionare [Promemoria eventi], quindi premere OK per confermare.
- 3 Selezionare un promemoria, quindi premere OK per confermare.
- 4 Selezionare **[Foto]**, quindi premere **OK** per confermare.

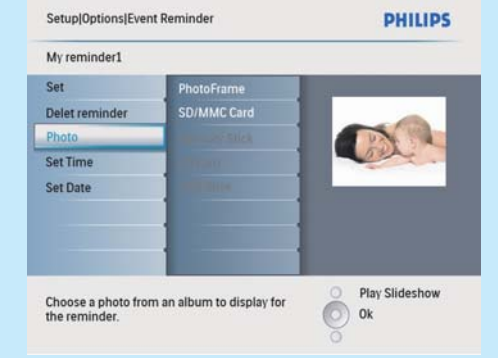

- 5 Selezionare una sorgente per le foto, quindi premere OK per confermare.
- 6 Selezionare una foto, quindi premere OK per confermare.

## Impostazione Auto on/off del display a seconda dell'ora

È possibile impostare l'orario di accensione o spegnimento automatici del display di PhotoFrame.

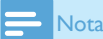

- Assicurarsi di impostare l'ora e la data correnti sul PhotoFrame prima di impostare una funzione di accensione/spegnimento automatico.
- 1 Nel menu principale, selezionare [Configurazione] quindi premere OK per confermare.

- 2 Selezionare [Spegnim. intelligente], quindi premere OK per confermare.
- 3 Selezionare [Imp. ora], quindi premere OK per confermare.
- 4 Selezionare [Giorno settimana] / [Weekend], quindi premere OK per confermare.
- 5 Selezionare [Auto On] / [Auto Off], quindi premere OK per confermare.
  - Per annullare [Auto On] / [Auto Off], selezionare [On/Off Disp.] > [Disattiva].
- 6 Premere ▲/▼/◀/▶ e OK per impostare l'ora per una funzione di accensione/spegnimento automatico, quindi premere OK per confermare.

| Setup[Options Smart Power Time |                  |
|--------------------------------|------------------|
|                                |                  |
| 12:00 AM                       |                  |
| ~                              |                  |
|                                | ]                |
|                                | 1                |
|                                |                  |
|                                | 1                |
|                                | 1                |
|                                | 1                |
|                                | O Play Slideshow |
|                                | O ok             |
|                                | 0                |
|                                |                  |
|                                |                  |
|                                |                  |
|                                |                  |
|                                | 1200 AM          |

- Giorno settimana: da lunedì alle ore 00:00 a venerdì alle ore 23:59
- Weekend: da sabato alle ore 00:00 a domenica alle ore 23:59

### Domande frequenti

### Lo schermo LCD è tattile?

Lo schermo LCD non è tattile; utilizzare i pulsanti sul retro per controllare PhotoFrame.

### Perché PhotoFrame non mostra alcune fotografie?

PhotoFrame supporta solo foto in formato JPEG. Verificare che le foto JPEG non siano danneggiate.

### Perché PhotoFrame non mostra alcuni file musicali?

PhotoFrame supporta solo file musicali MP3 (MPEG Audio Layer III). Assicurarsi che tali file MP3 (MPEG Audio Layer III) non siano danneggiati.

### Perché PhotoFrame non mostra alcuni file video?

PhotoFrame supporta solo file video M-JPEG (in formato \*.avi). Assicurarsi che tali file video M-JPEG (Motion JPEG) non siano danneggiati.

# Perché PhotoFrame non passa alla modalità di spegnimento automatico dopo che quest'ultima è stata impostata?

Accertarsi di impostare correttamente l'ora corrente e gli orari di spegnimento e accensione automatica. PhotoFrame disattiva automaticamente il display esattamente all'ora di spegnimento impostata. Se tale orario è già trascorso durante la giornata, lo spegnimento avverrà all'ora specificata del giorno successivo.

È possibile utilizzare PhotoFrame durante i periodi di spegnimento automatico del display? Sì. Premere O per accendere PhotoFrame.

### Welcome to Philips! Register your product and get support at www.philips.com/welcome

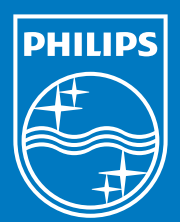

© Royal Philips Electronics N.V. 2009 All rights reserved.

Specifications are subject to change without notice. Trademarks are the property of Koninklijke Philips Electronics N.V. or their respective owners.

QSG\_V1.0 Printed in China